# -solved

## Help Docs

#### Manage > Tasks

The Manage Tasks screen provides an overview of pending requests such as: punch requests, Time Card approval, time off requests and address/contact updates. Each link on this screen will expand to view details around the request and allow approval.

|   |                             |   | PENDING               |
|---|-----------------------------|---|-----------------------|
| 2 | 9 Pending punch requests    | 9 | pprovals and requests |
| 1 | View and approve time cards |   |                       |
| 5 | Time off request            |   |                       |
| 1 | Address/Contact updates     |   | + Create new          |
|   | Address/Contact updates     |   | + Create new          |

The total on the left-hand side of the screen considers all the approval and request counts on the right.

#### Time off Requests

Once you click the **Time off Request** link from the **Manage** screen, all pending time off requests will populate for your review.

| Name 11              | Dates 14 | Hours 14 | Policy 11 |  |
|----------------------|----------|----------|-----------|--|
| Johnson, Carlos Adan | 1/15/21  | 8.00     | Vacation  |  |
| Johnson, Carlos Adan | 1/18/21  | 8.00     | Vacation  |  |
|                      |          | CLOSE    |           |  |

The basic details are listed on the main screen, but you can select the employees name and the full request details will populate

# -solved

### Help Docs

|                       | AVAILABLE AFTER<br>REQUEST                                    |                                                                                                    |
|-----------------------|---------------------------------------------------------------|----------------------------------------------------------------------------------------------------|
|                       | 104.00<br>Hours 96.00<br>Hours                                |                                                                                                    |
| Total hours requested | 8.00                                                          |                                                                                                    |
| Time off type         | Vacation                                                      |                                                                                                    |
| From                  | Monday January 18, 2021                                       |                                                                                                    |
| То                    | Monday January 18, 2021 Show                                  |                                                                                                    |
| Notes                 | Heading to the mountains with the family                      |                                                                                                    |
|                       | Total hours requested<br>Time off type<br>From<br>To<br>Notes | Hours Hours   Total hours requested 8.00   Time off type Vacation   From Monday January 18, 2021   To Monday January 18, 2021   Notes Heading to the mountains with the family |

- If the request is attached to an accrual plan, the employees current available balance and what their balance will be if the request is approved will display
- The **Show** link next to the calendar icon allows you to see if any other employees assigned to you have this day off

|                        | <                        |     | January 2021 |    | >  |    |
|------------------------|--------------------------|-----|--------------|----|----|----|
| Su                     | Мо                       | Tu  | We           | Th | Fr | Sa |
| 27                     | 28                       | 29  | 30           | 31 | 1  | 2  |
| 3                      | 4                        | 5   | 6            | 7  | 8  | 9  |
| 10                     | 11                       | 12  | 13           | 14 | 15 | 16 |
| 17                     | 18                       | 19  | 20           | 21 | 22 | 23 |
| 24                     | 25                       | 26  | 27           | 28 | 29 | 30 |
| 31                     | 1                        | 2   | 3            | 4  | 5  | 6  |
| 31<br>Jan<br><b>17</b> | 1<br>No activity         | 2   | 3            | 4  | 5  | 6  |
| Jan<br><b>18</b>       | Pending 1<br>Carlos John | son |              |    |    |    |

• To **Approve** or **Decline** the request, use the buttons on the left side of the screen. Once approved the absence will automatically add to the employee's Time Card.